# 协会 40 周年表彰项目会员申报流程

一、登录中国建筑金属结构协会会员管理系统

| 会员                         | 管理系统          |       |           |
|----------------------------|---------------|-------|-----------|
| 演输入账号                      |               |       |           |
| ■ <del>七天</del> 内自动登录<br>立 | 忘记密码 ?<br>即登录 |       |           |
|                            | 会注册           |       |           |
|                            |               |       |           |
|                            |               | CP/ D | A Company |

#### 二、登录进入系统后点击数据申报

| R        |   | ⇒ 会员中心 数据申报                                                 |                     |                                 |          |
|----------|---|-------------------------------------------------------------|---------------------|---------------------------------|----------|
| 协会会员管理系统 |   |                                                             |                     |                                 | <b>1</b> |
| ■ 用户中心首页 |   | 所在级别:普通会员     分管机构: 教育分会     入会时间: 2021-07-29               |                     |                                 | <b>1</b> |
| 📃 入会资料   | < | 入会状态:正式会员 (申請記合) 会员编号: C2511202103420 所获积分: 100 分 宣看详情 资料修改 | i                   | 续费文章发布                          | 消息中心     |
| 我的证书     |   |                                                             |                     |                                 |          |
| 💄 个人与员工  |   | 提示 当前登录IP: 114.246.35.21 上次登录时间: 2021-08-06                 |                     |                                 |          |
| 🚶 员工考试记录 |   | 会局服务                                                        |                     |                                 |          |
| ■ 我的订单   | < |                                                             |                     |                                 |          |
| 目 服务中心   | < |                                                             |                     |                                 |          |
| / 文章发布   | < | 会员文章       级别变更                                             |                     |                                 |          |
|          |   |                                                             |                     |                                 |          |
|          |   | 公告动态 更多 > >                                                 |                     |                                 |          |
|          |   | 会员投稿功能已启用,欢迎各会员单位积极投稿                                       |                     |                                 |          |
|          |   | ③ 2021-04-21 我的                                             | 的消息                 |                                 | 更多 >     |
|          |   | [详情]                                                        |                     |                                 | Î.       |
|          |   | 关于开启会员证书下载打印功能的通知 2021-01-14 2021-01-14                     | O<br>07-29<br>19-07 | <b>缴费通知</b><br>恭喜您,缴费成功,已成为正式会员 |          |
|          |   | 关于如何查询、收取电子发票的提示 2021-01-27                                 | 12307               |                                 |          |
|          |   | 系统操作注意事项 2021-01-15                                         | 0                   | 系统通知                            |          |
|          |   |                                                             | 07-29 18:56         | 您的入会申请审核通过,请去会员中心缴约             | 纳会费      |
|          |   |                                                             |                     |                                 | _        |

#### 三、点击申请申报

| (China Construction Media Structure Association | 云员中心 个人信息 申报系统                            | 🛆 🧕 zy000000002 🗸   |
|-------------------------------------------------|-------------------------------------------|---------------------|
| 当前项目:所有项目                                       | zy00000002                                |                     |
| <ul> <li>■ 我的申报</li> <li>■ 提交申报</li> </ul>      | ☑ 申请申报 Ⅰ 个人信息 1 修改密码 当前登录IP:114.246.35.21 |                     |
|                                                 | <b>我的申报(1)</b><br>抗洪测绘师单位111              | 2021-08-19 15:16:58 |
|                                                 |                                           |                     |

四、选择"协会 40 周年评选申报"项目,点击"申报入口"

| ·F圈其風全為甚捐以全<br>China Construction Metal Structure Association | 三 会员中心 用户信息 申报系统                        |
|---------------------------------------------------------------|-----------------------------------------|
| 当前项目:所有项目                                                     | 关键词搜索 搜索 管理所有项目                         |
| ≡ 申报首页                                                        |                                         |
| 1. 我的申报                                                       | 行业先进单位和优秀个人表彰                           |
| 國 提交申报                                                        | ③ 申报开始时间: 2021-07-30                    |
|                                                               | ④ 申报结束时间:2021-09-27       申报入口     管理项目 |
|                                                               |                                         |

#### 五、查看申报须知后点击下一步

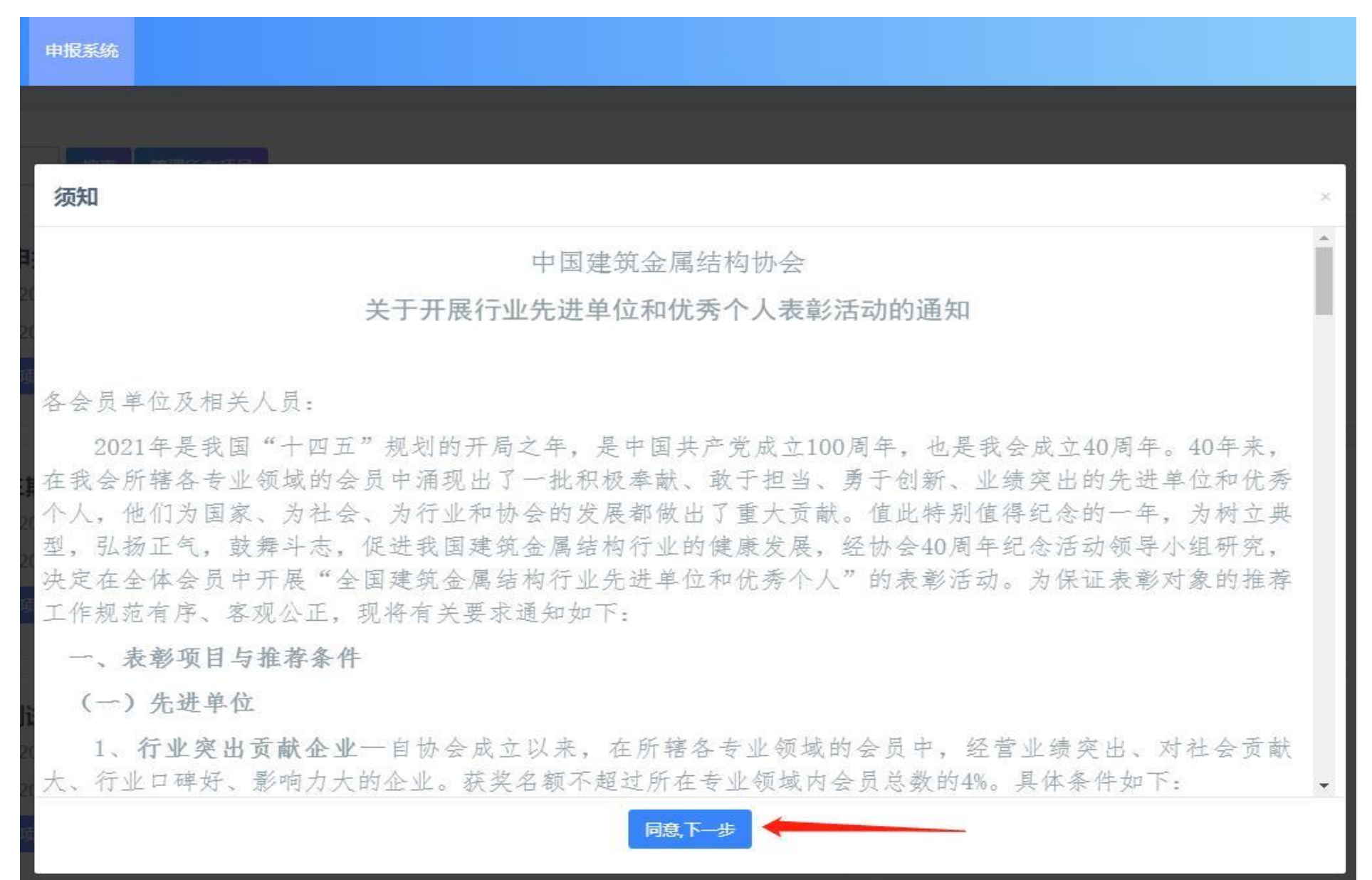

#### 六、选择申报类型(6个)

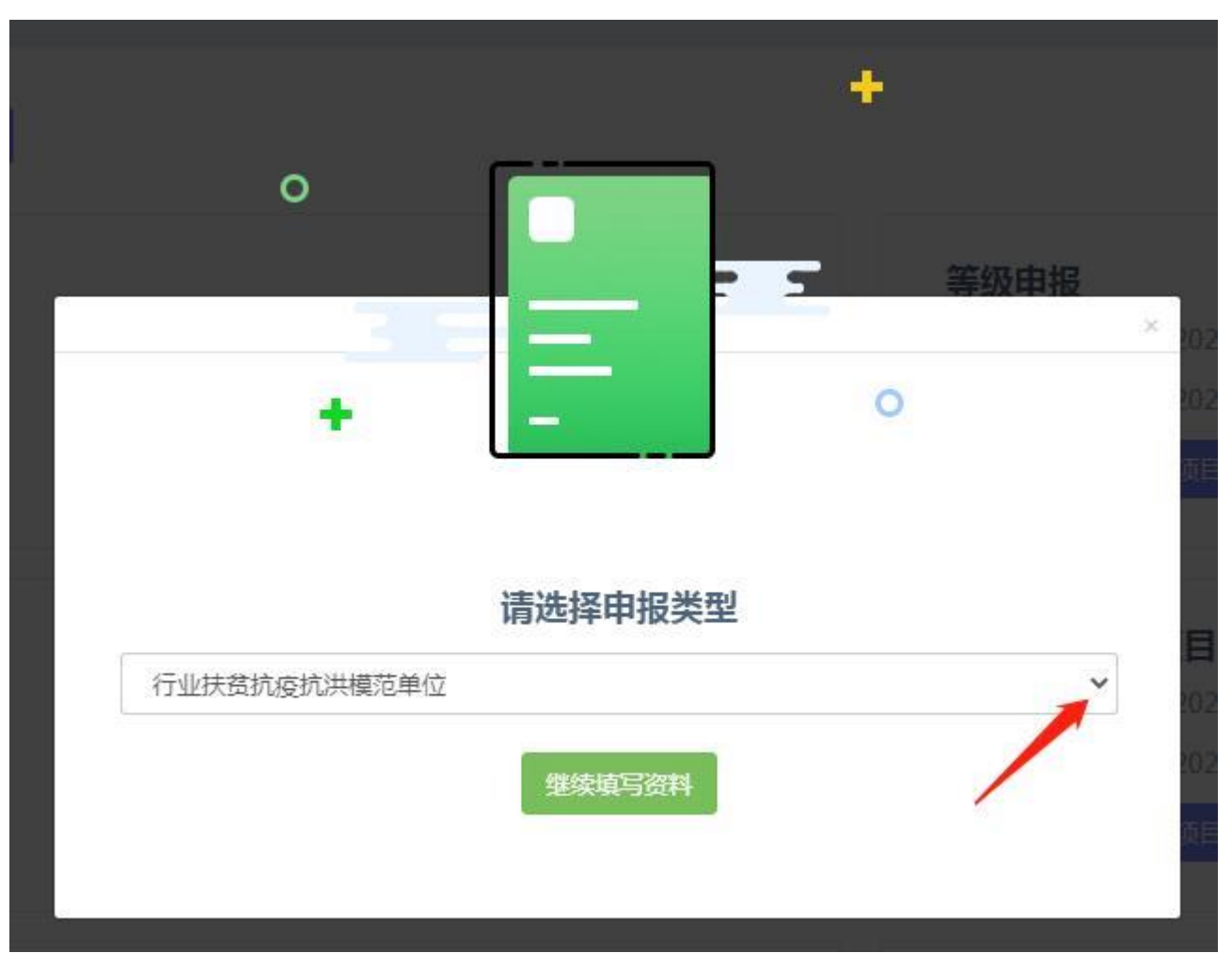

### 七、按照要求填写内容, 星号为必填项

| 英机役机洪侯汜半位 [如换方回]                                                                                                    |                                     |                        |                                 |      |
|----------------------------------------------------------------------------------------------------|-------------------------------------|------------------------|---------------------------------|------|
| •                                                                                                    |                                     | <b>(</b> ]             | 🕢                               |      |
| 申报信息                                                                                                    | 初审                                  | 分会管理员审批                | 終审                              | 审批完成 |
| 這息 简介 上传申请表                                                                                                    |                                     |                        |                                 |      |
|                                                                                                    |                                     |                        |                                 |      |
| 本信息】                                                                                                    |                                     |                        |                                 |      |
| 单位名称                                                                                                    |                                     | * 成立日期                 |                                 |      |
|                                                                                                    |                                     |                        |                                 |      |
| 通讯地址                                                                                                    |                                     | * 入会时间                 |                                 |      |
|                                                                                                    |                                     | 如无法确定准确时间请咨询周          | 所属分支机构                          |      |
|                                                                                                    |                                     |                        |                                 |      |
| * 申报类别<br>□扶贫模范 □抗疫模范 □抗洪模范 ◆ \$                                                                                                    | 四申报多个类别请多选,并在简介                     | 介界面对应的对话框中填写事迹         |                                 |      |
| * 申报关别 □扶贫模范 □抗皮模范 □抗洪模范 ◆ 5 单位法人信息】                                                                                                    | 如申报多个类别请多选,并在简介                     | 介界面对应的对话框中填写事迹         |                                 |      |
| * 申报美别 □扶贫模范 □抗疫模范 □抗洪模范  单位法人信息】 * 单位法人                                                                                                    | 如申报多个类别请多选,并在简介                     | 介界面对应的对话框中填写事迹         | * E-mail                        |      |
| * 申报类别<br>□扶贫模范 □抗疫模范 □抗洪模范 ← 5<br>单位法人信息】<br>* 单位法人                                                                                                    | 如申报多个类别请多选,并在简介                     | 介界面对应的对话框中填写事迹         | * E-mail                        |      |
| <ul> <li>* 申报关别</li> <li>□扶贫模范□抗洪模范 ← </li> <li>* 单位法人</li> <li>* 单位法人</li> <li>* 単位法人</li> </ul>                                                                                                    | 如申报多个类别请多选,并在简介                     | 介界面对应的对话框中填写事迹         | * E-mail                        |      |
| <ul> <li>* 申报类别</li> <li>□肤贫模范 □抗疫模范 □抗洪模范</li> <li># 单位法人</li> <li>* 单位法人</li> <li>关系人信息】</li> <li>* 联系人</li> </ul>                                                                                                    | 如申报多个类别请多选,并在简介<br>*电话<br>          | 介界面对应的对话框中填写事迹         | * E-mail                        |      |
| <ul> <li>* 申报类别</li> <li>□扶贫模范□抗皮模范□抗洪模范</li> <li>●位法人信息】</li> <li>* 单位法人</li> <li></li> <li></li></ul>     | 如申报多个类别请多选,并在简介<br>* 电话<br>         | 介界面对应的对话框中填写事迹<br>     | * E-mail                        |      |
| <ul> <li>* 申报类别</li> <li>□扶贫模范 □抗疫模范 □抗洪模范 ◆ \$</li> <li>单位法人信息】</li> <li>* 单位法人</li> <li>送系人信息】</li> <li>* 联系人</li> </ul>                                                                                                    | 如申报多个类别请多选,并在简介<br>* 电话             | 介 <b>界面对应的对话框中填写事迹</b> | * E-mail                        |      |
| <ul> <li>* 申报美別</li> <li>□扶盆模范□抗皮模范□抗洪模范 ◆ 5</li> <li>单位法人信息】</li> <li>* 单位法人</li> <li></li> <li></li></ul> | <b>四申报多个类别请多选,并在简</b> 介<br>* 电话<br> | <b>介界面对应的对话框中填写事迹</b>  | * E-mail                        |      |
| <ul> <li>* 申报类别</li> <li>□扶贫模范□抗疫模范□抗洪模范 ◆ \$</li> <li>单位法人</li> <li>¥ 单位法人</li> <li>联系人(信息)</li> <li>* 联系人</li> <li>* 联系人</li> <li>* 主营产品</li> </ul>                                                                                                    | 四申报多个类别请多选,并在简介<br>* 电活<br>         | 介 <b>界面对应的对话框中填写事迹</b> | * E-mail * 电话 * 项目规模 (万元)       |      |
| <ul> <li>* 申报类别</li> <li>□扶贫模范 □抗疫模范 □抗洪模范 ◆ 5</li> <li>单位法人信息】</li> <li>* 单位法人</li> <li></li> <li>K系人信息】</li> <li>* 联系人</li> <li>* 联系人</li> <li>* 古信息】</li> <li>* 主营产品</li> </ul>                                                                                                    | 四申报多个类别请多选,并在简介<br>* 电话<br>         | <b>介界面对应的对话框中填写事迹</b>  | * E-mail                        |      |
| * 申报类别<br>□扶                                                                                                    |                                     | <b>介界面对应的对话框中填写事迹</b>  | * E-mail<br>* 电话<br>* 项目规模 (万元) |      |

#### 八、填写完毕后下一步

| 行业扶贫抗疫抗洪模范单位 [切换方向]          |                  |                     |                   |                            |
|------------------------------|------------------|---------------------|-------------------|----------------------------|
| •                            | 🧑                | 🚯                   |                   |                            |
| 申报信息                         | 初审               | 分会管理员审批             | 终审                | 审批完成                       |
| 基本信息 简介 上传申请表                |                  |                     |                   |                            |
|                              | 制合体未生活力          |                     |                   |                            |
| ~ <u>物址升保仔成切后该</u><br>【基本信息】 | (处子体受万绿巴         |                     |                   |                            |
| * 单位名称                       |                  | * 成立日期              |                   |                            |
| 中比较红歌会怕有限公司                  |                  | 2021-08-04          |                   |                            |
| * 通讯地址                       |                  | *入会时间               |                   |                            |
| 北京市朝阳区北三环东路3号                |                  | 2021-08-05          |                   |                            |
| * 申报类别                       |                  |                     |                   |                            |
| ☑ 扶贫模范 ☑ 抗疫模范 □ 抗洪模范         |                  |                     |                   |                            |
|                              |                  |                     |                   |                            |
| 【单位法人信息】                     |                  |                     |                   |                            |
| * 单位法人                       | *电话              |                     | * E-mail          |                            |
| 搜给                           | 1111111111       |                     | 1674968431@178.cn |                            |
|                              |                  |                     |                   |                            |
|                              |                  |                     |                   |                            |
| *联系人                         | * 职务             | 截图(Alt + A)         | *电话               |                            |
| 时欧元国                         | 经理               |                     | 168798614364      |                            |
| 【产品信息】                       |                  |                     |                   |                            |
| * 主营产品                       | *辅助产品            |                     | *项目规模(万元)         |                            |
| Aug哈你                        | 高我涵盖             |                     | 20                |                            |
| 十〇代                          | 组合组出法占土新方        |                     | 写完毕后占击验证并保存       |                            |
| 不元成時                         | \$P\$(11)这山阴黑山首行 |                     |                   |                            |
|                              |                  | <b>智存</b> 验让并保存 トー步 |                   | <b>( ( ( ( ( ( ( ( ( (</b> |

## 九、先点击生成申请表下载后签字盖章后再上传申请表

| ·子副其為全人各估指以合<br>Chara Construction Metal Structure Association | ☰ 会员中心 个人信息 申报系统        |         |                 |                                |
|----------------------------------------------------------------|-------------------------|---------|-----------------|--------------------------------|
| 当前项目:所有项目                                                      | <b>协会功勋会员申报表</b> [如换方向] |         |                 |                                |
| 글 申报首页                                                         | 1                       |         |                 | <br><b>一 一 一 一 一 一 一 一 一 一</b> |
| 11. 我的申报                                                       | 基本信息 企业简介 上传申请表         |         |                 |                                |
| 國 提交申报                                                         | 点击生成【申请表】               | 下载申请表后签 | 字盖章再上传          |                                |
|                                                                | 【上传申请表】                 |         |                 |                                |
|                                                                | *上传申请表                  |         |                 |                                |
|                                                                | Select 文件               |         |                 | 🗁 选择                           |
|                                                                | 文件大小:100M; 文件格式:pdf     |         |                 |                                |
|                                                                |                         |         | 上一步 暂存 验证并保存 提交 |                                |

#### 十、上传成功后点击提交,完成申报流程

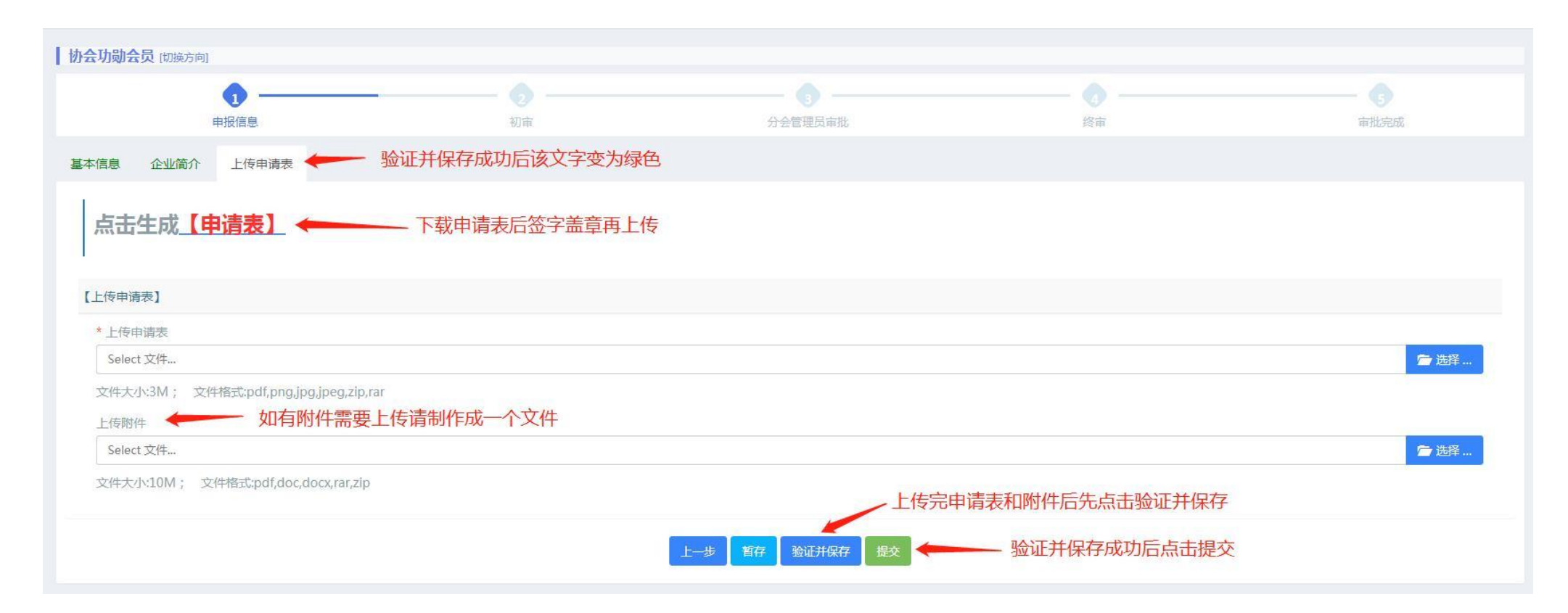

#### 附件:系统自动生成的申请表样式

#### 真还哦啊个瀚海花 成立时间 无 入会时间 北京市朝阳区北三环东路 30 号环能院 15646531136 电 话 覅和 E-mail 1674968431@178. cn 64 会费缴纳情况:正常 Aug 哈你 辅助产品 职务 联系人 啊欧冠或 经理 电话

协会功勋会员申报表

规划还高爱国韩 IG 拉高

申报单位声明:

单位现名称

单位曾用名

现通讯地址

单位法人

主营产品

企业简介:

我公司本次填报的《协会功勋会员申报表》及证明材料内容真实,公司近5年内未受过相关管 理机构的处罚。如有虚假,愿接受本申报表无效及连带处罚。

> (单位盖章) 法人或委托人签字: 2021年月日

专业委员会/分会初审意见:

负责人签字: 2021年月日

协会意见:

(蓋章) 2021年月日

2020-12-01

2021-04-14

高我涵盖

168798614364

注: 1、表中填写的相关资质、业绩和荣誉需另附证明材料,表中空格不够的可以另加 附页;

2、申报表格连同证明材料提交至对应的专业委员会/分会,截止时间为 2021 年 9 月20日。